# WAP125またはWAP581アクセスポイントでの IPv4またはIPv6の設定

# 目的

WAP125またはWAP581アクセスポイントのローカルエリアネットワーク(LAN)設定ページ では、WAPがネットワークで使用する接続の種類(インターネットプロトコル(IP)アドレス やその他の設定など)を設定できます。

#### デバイスでIPを設定する必要があるのはなぜですか。?

デバイスにIPを設定すると、インターフェイスが有効になり、それらのインターフェイスを 介してネットワーク内のホストおよび他のデバイスと通信できるようになります。

この設定は、Dynamic Host Configuration Protocol(DHCP)サーバがDHCP経由または手動で IPアドレスを割り当てるのに役立ちます。デフォルトでは、WAPはブロードキャストを介 してネットワーク情報を自動的に要求します。ネットワークにDHCPサーバがない場合、 WAPはデフォルトのIPアドレスを使用します。WAPでスタティックIPアドレスを使用する 場合は、IPアドレスおよびその他のネットワーク情報を手動で割り当てる必要があります。

インターネットプロトコルバージョン4(IPv4)は、ネットワーク上のホストを識別するため に使用される一般的なIPアドレッシング形式であり、32ビット形式を使用します。インター ネットプロトコルバージョン6(IPv6)は、IPv4形式を置き換えることを目的とした次世代の IPアドレス標準です。IPv6は、IPv4で使用された32ビットアドレッシングではなく、128ビ ットアドレッシングを使用することで、アドレス不足の問題を解決します。

このドキュメントの目的は、WAP581でIPv4またはIPv6を設定する方法を示すことです。

# 該当するデバイス

- WAP125
- WAP581

# [Software Version]

- 1.0.0.5 WAP125
- 1.0.0.4 WAP581

# IPv4またはIPv6の設定

#### IPv4の設定

ステップ1:表示されたフィールドにユーザ名とパスワードを入力してアクセスポイントの Webベースユーティリティにログインし、[ログイン]をクリ**ックします**。

| cisco                                                                                                    |  |  |  |  |
|----------------------------------------------------------------------------------------------------|--|--|--|--|
| Wireless Access Point                                                                                                    |  |  |  |  |
| Username                                                                                                    |  |  |  |  |
| Password                                                                                                    |  |  |  |  |
| English -                                                                                                    |  |  |  |  |
| Login                                                                                                    |  |  |  |  |
| ©2017 Cisco Systems, Inc. All Rights Reserved.<br>Cisco, the Cisco Logo, and Cisco Systems are registered trademarks or<br>trademarks of Cisco Systems, Inc. and/or its affiliates in the United States and<br>certain other countries. |  |  |  |  |

**注**:デフォルトのユーザ名/パスワードはcisco/ciscoです。

| $\otimes$ | Getting Started      |
|-----------|----------------------|
|           | System Configuration |
|           | LAN                  |
|           | Time                 |
|           | Notification         |

ステップ2:[System Configuration] > [LAN]を選択します。

ステップ3:[IPv4 Configuration]で、[Connection Type]のオプションボタンをクリックして、 WAPがネットワークで使用する接続のタイプを選択します。次のオプションがあります。

- DHCP:このオプションを使用すると、WAPはネットワーク上のDHCPサーバからIP設 定を取得できます。このオプションを選択した場合は、ステップ6に<u>進みます</u>。
- スタティックIP:このオプションを使用すると、WAPに手動でIP設定を割り当てること ができます。このオプションを選択すると、[ドメインネームサーバ(Domain Name Servers)]の設定が自動的に[手動(Manual)]に設定されます。

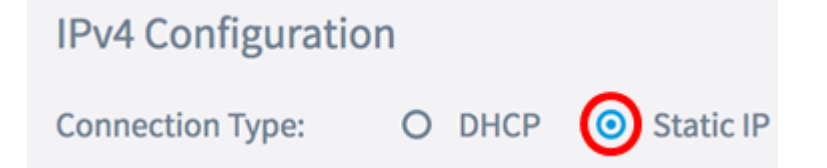

注:この例では、[Static IP]が選択されています。

ステップ4:[静的IPアドレス]フィールドに、WAPの永続的なIPアドレスを入力します。この IPアドレスは一意である必要があり、ネットワーク内の他のデバイスでは使用できません。

| IPv4 Configuration |                    |  |  |  |
|--------------------|--------------------|--|--|--|
| Connection Type:   | O DHCP 💿 Static IP |  |  |  |
| Static IP Address: | 192.168.1.248      |  |  |  |

#### 注:この例では、192.168.1.248が使用されています。

ステップ5:[サブネットマスク]フィールドに、WAPのサブネットマスクを入力します。

| Connection Type:   | O DHCP O Static IP |
|--------------------|--------------------|
| Static IP Address: | 192.168.1.248      |
| Subnet Mask:       | 255.255.255.0      |

注:この例では、255.255.255.0が使用されています。

ステップ6:[Default Gateway] フィールドに、ネットワーク上のルータまたはDHCPサーバの IPアドレスを入力します。

| Connection Type:   | O DHCP 💿 Static IP |  |  |  |
|--------------------|--------------------|--|--|--|
| Static IP Address: | 192.168.1.248      |  |  |  |
| Subnet Mask:       | 255.255.255.0      |  |  |  |
| Default Gateway:   | 192.168.1.254      |  |  |  |

注:この例では、192.168.1.254が使用されています。

ステップ7:ステップ2でDHCPを選択した場合は、オプションボタンを選択して、WAPが

ドメインネームサーバ(DNS)領域でDNSアドレスを取得する方法を設定します。次のオプションがあります。

- [Dynamic]:このオプションを使用すると、WAPはLAN上のDHCPサーバからDNSサー バアドレスを取得できます。このオプションを選択した場合は、ステップ8に<u>進みます</u> 。
- [手動(Manual)]: このオプションを使用すると、DNSサーバアドレスを手動で設定でき ます。表示されるフィールドには、最大2つのアドレスを入力できます。

| Domain Name Servers: | 0 | Dynamic | 0 | Manual |
|----------------------|---|---------|---|--------|
|----------------------|---|---------|---|--------|

注:この例では、[Manual]が選択されています。

ステップ8:指定したフィールドにDNSサーバアドレスを入力します。

| Domain Name Servers: | O Dynamic 💿 Manual |  |  |  |  |
|----------------------|--------------------|--|--|--|--|
|                      | 192.168.1.254      |  |  |  |  |
|                      |                    |  |  |  |  |

注:この例では、192.168.1.254が使用されています。

Save ステップ9:ボタンをクリッ クします。

これで、WAP125またはWAP581アクセスポイントのIPv4設定が正常に設定されました。

#### IPv6の設定

ステップ1:[IPv6 Configuration (IPv6の設定)]で、[IPv6 Connection Type (IPv6接続タイプ)]のオプションボタンをクリックして、WAPがネットワークで使用する接続のタイプを選択します。次のオプションがあります。

- DHCPv6:このオプションを使用すると、WAPはネットワーク上のDHCPサーバから IPv6設定を取得できます。このオプションを選択した場合は、ステップ7に<u>進んでくだ</u> <u>さい。</u>
- スタティックIPv6:このオプションを使用すると、WAPにIPv6設定を手動で割り当て ることができます。このオプションを選択すると、[IPv6 Domain Name Servers]の設定 が自動的に[Manual]に設定されます。

| IPv6 Configuration    |   |        |   |             |
|-----------------------|---|--------|---|-------------|
| IPv6 Connection Type: | 0 | DHCPv6 | 0 | Static IPv6 |

注:この例では、[Static IPv6]が選択されています。

ステップ2:(オプション)アクセスポイントへのIPv6管理アクセスを許可するには、 [IPv6管理モードを有効**にする]チェ**ックボックスをオンにします。このチェックボックスは デフォルトでオンになっています。

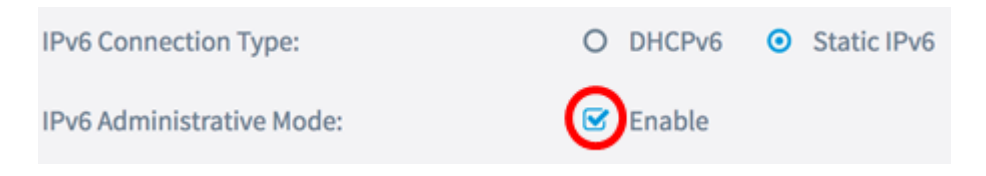

#### ステップ3:(オプション)**Enable** IPv6 Auto Configuration Administrative Modeチェックボ ックスをオンにします。これにより、WAPはLANポートで受信したルータアドバタイズメ ントを通じてIPv6設定を学習できます。

| IPv6 Connection Type:                       | 0 | DHCPv6 | 0 | Static IPv6 |
|---------------------------------------------|---|--------|---|-------------|
| IPv6 Administrative Mode:                   | Ø | Enable |   |             |
| IPv6 Auto Configuration Administrative Mode |   | Enable |   |             |

#### ステップ4:[静的IPv6アドレス]フィールドに、WAPの永続的IPアドレスを入力します。この IPアドレスは一意である必要があり、ネットワーク内の他のデバイスでは使用できません。

| IPv6 Connection Type:                        | 0 | DHCPv6      | 0    | Static IPv6 |
|----------------------------------------------|---|-------------|------|-------------|
| IPv6 Administrative Mode:                    | • | Enable      |      |             |
| IPv6 Auto Configuration Administrative Mode: | Ø | Enable      |      |             |
| Static IPv6 Address: 🕜                       |   | 2001:DB8:0: | ABCI | D::1        |

注:この例では、2001:DB8:0:ABCD::1が使用されます。

ステップ5:[Static IPv6 Address Prefix Length]フィールドに、スタティックアドレスのプレ フィクス長を入力します。プレフィクス長は、IPv6 IPアドレスのネットワーク部を指定し 、範囲は0 ~ 128です。

| IPv6 Administrative Mode:                             | ✓ Enable           |  |  |  |  |
|-------------------------------------------------------|--------------------|--|--|--|--|
| IPv6 Auto Configuration Administrative Mode: 🗹 Enable |                    |  |  |  |  |
| Static IPv6 Address: 😮                                | 2001:DB8:0:ABCD::1 |  |  |  |  |
| Static IPv6 Address Prefix Length: 🛛                  | 48                 |  |  |  |  |

注:この例では、48が使用されます。

ステップ6:[Default IPv6 Gateway]フィールドにデフォルトゲートウェイのIPv6アドレスを入力します。

| IPv6 Link Local Address: | fe80::2eb:d5ff:fe60:a60/64 |  |  |  |
|--------------------------|----------------------------|--|--|--|
| Default IPv6 Gateway: 🕜  | 2001:DB8:0:0:E000::F/64    |  |  |  |

**注:**この例では、2001:DB8:0:0:E000::F/64が使用されます。IPv6リンクローカルアドレス は、ローカル物理リンクで使用されるアドレスです。このアドレスは設定できず、IPv6ネイ バー探索プロセスを使用して割り当てられます。

ステップ7:ステップ1でDHCPv6を選択した場合は、オプションボタンを選択して、 WAPがIPv6 Domain Name Servers領域でIPv6 DNSアドレスを取得する方法を設定します。 次のオプションがあります。

- [Dynamic]:このオプションを使用すると、WAPはLAN上のDHCPサーバからDNSサー バアドレスを取得できます。このオプションを選択した場合は、ステップ9に進んでく ださい。
- [手動(Manual)]: このオプションを使用すると、DNSサーバアドレスを手動で設定でき ます。表示されるフィールドには、最大2つのアドレスを入力できます。

| IPv6 Link Local Address:    | fe80::2eb:d5ff:fe60:a60/64 |
|-----------------------------|----------------------------|
| Default IPv6 Gateway: 🕜     | 2001:DB8:0:0:E000::F/64    |
| IPv6 Domain Name Servers: 🔞 | O Dynamic 💿 Manual         |

注:この例では、[Manual]が選択されています。

ステップ8:指定されたフィールドにIPv6 DNSサーバアドレスを入力します。

| IPv6 Domain Name Servers: (?) | O Dynamic 🧿 Manual      |
|-------------------------------|-------------------------|
|                               | 2001:DB8:0:0:E000::F/64 |
|                               | :                       |

注:この例では、2001:DB8:0:0:E000::F/64が使用されます。

ステップ9:ボタンをクリッ Save クします。

これで、WAP125またはWAP581アクセスポイントでIPv6が正しく設定されたはずです。